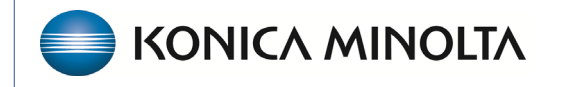

HEALTHCARE IT

## **Symmetry Mini PACS**

## **Feature Summary**

**Configure Stat Levels** 

©2023 Konica Minolta Healthcare Americas, Inc.

- 1. Sign in to Symmetry Mini PACS as an administrator.
- 2. On the burger menu,  $\blacksquare$  select **Setup > Office > Company**.
- 3. On the **App Settings** sub-tab, select **Stat Level**.

|                     | COMPANY       | MARKET   | FACILITY      |
|---------------------|---------------|----------|---------------|
| Code *              | KMHA          | Name * K | onica Minolta |
|                     | GENERAL SETTI | NGS APP  | SETTINGS      |
| State               | 25            |          |               |
| Scan Document Types |               |          | Ø             |
| Stat                | Level         |          | Ø             |
| TAT                 |               |          | ð             |

3. Select the edit (pencil) button to edit the description or color.

|   | ACTIVE  | E LEVEL | DESCRIPTION | COLOR   |
|---|---------|---------|-------------|---------|
| D |         |         | Stat Off    |         |
| Ø | <b></b> |         | Stat 1      | #e9bb34 |
| Ø |         |         |             | #f39330 |

4. Optional. At the bottom, type a description.

| Description * |         |
|---------------|---------|
| Color *       |         |
| Text Color *  | Black 🗸 |
| SAVE          | CANCEL  |

5. Optional. To add a color, click inside the color box and then use the color pickers to select a color.

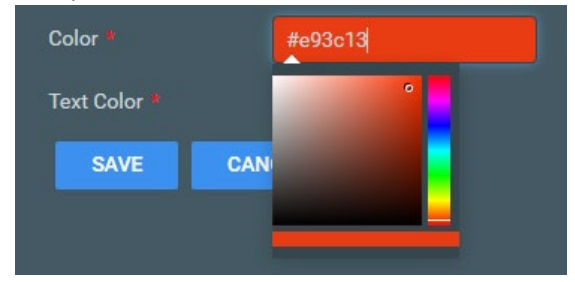

6. Select SAVE.